En esta primera fase pueden seleccionar varias opciones:

1- En el caso de pago por Paypal, el sitema redirecciona el usuario directamente a la plataforma PayPal donde se realizará el pago.

2- Por lo que concierne la trasferencia bancaria, veremos más detenidamente que tienen que seleccionar paso a paso.

| HOME CHI SIAMO -                        | CORSI DI LINGUA • INI              | ZIATIVE - SIELE & DELE | SERVIZI CONVENZIONI |
|-----------------------------------------|------------------------------------|------------------------|---------------------|
| PER CONTATTARCI H-SI                    | нор -                              |                        |                     |
| Home » H-SHOP » CORSI E/LE » INSCRIPCIÓ | N CONGRESO                         |                        |                     |
| INSCRIPCIÓN CONGR                       | ESO                                |                        | A Margal Permanenty |
| CONGRESO INTERNACIONAL                  | here                               |                        |                     |
| SIGLO XXI»                              |                                    |                        | here                |
| Qua trovi alcune delle propost          | e Hispania ma il più bello deve ar | ncora arrivare!!       |                     |
|                                         |                                    |                        |                     |
| 16 - 18. 1X. 2024                       | 18 - 19. IX, 2024                  | 16 - 18. IX. 2024      |                     |
| INTERNACIONAL                           | INTERNACIONAL                      | INTERNACIONAL          |                     |
|                                         |                                    |                        |                     |
|                                         |                                    |                        |                     |
|                                         |                                    |                        |                     |
| 🛒 Dettagli»                             | 🛒 Dettagli»                        | 🦅 Dettagli»            |                     |
| CUOTA PAY PAL                           | CUOTA POR                          | CUOTA POR PAYPAL       |                     |
| € 105,00                                | Cicc. co                           | € 55,00                |                     |

Seleccionen "Dettagli"

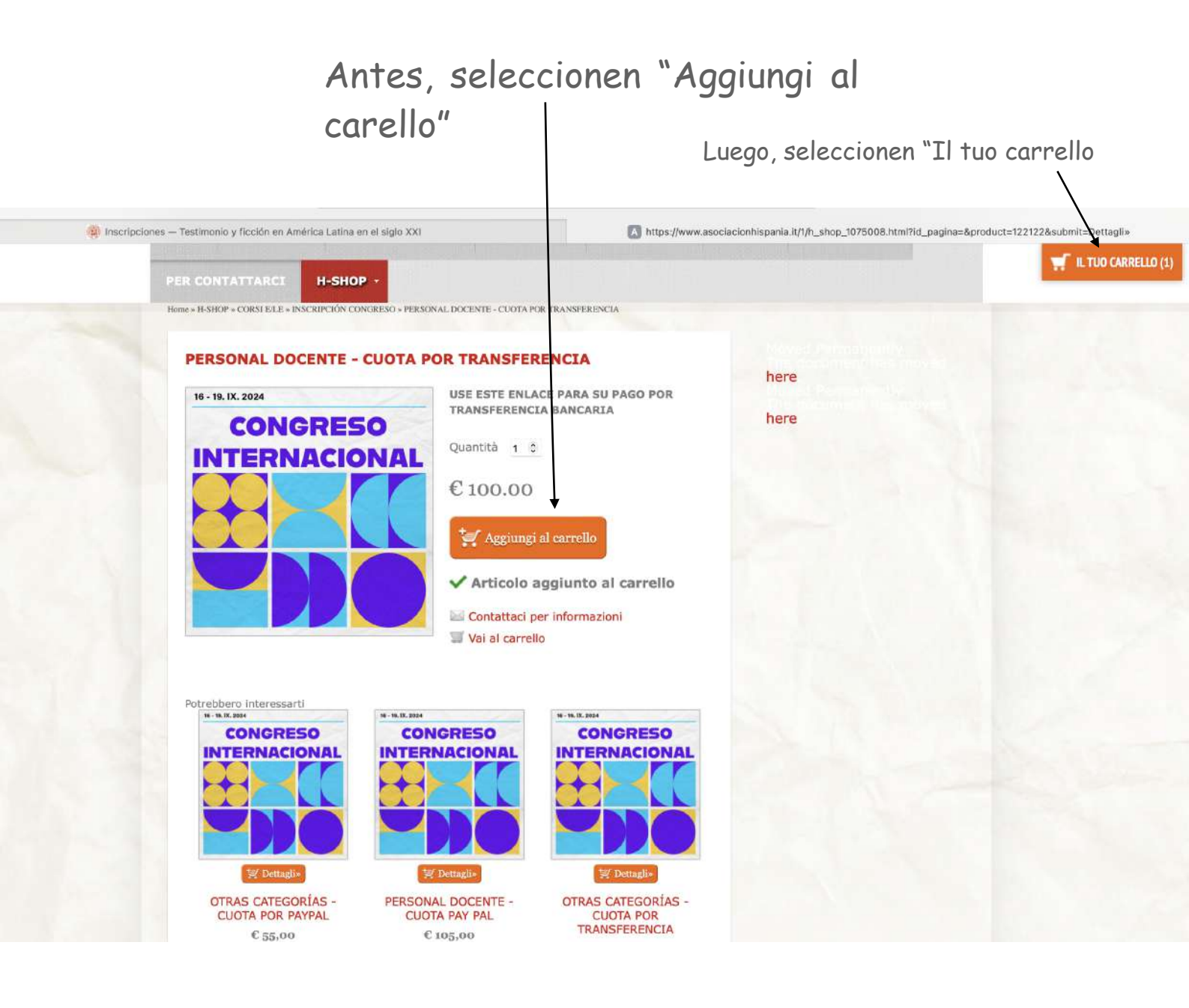

Aquí seleccionen "Vai alla cassa"

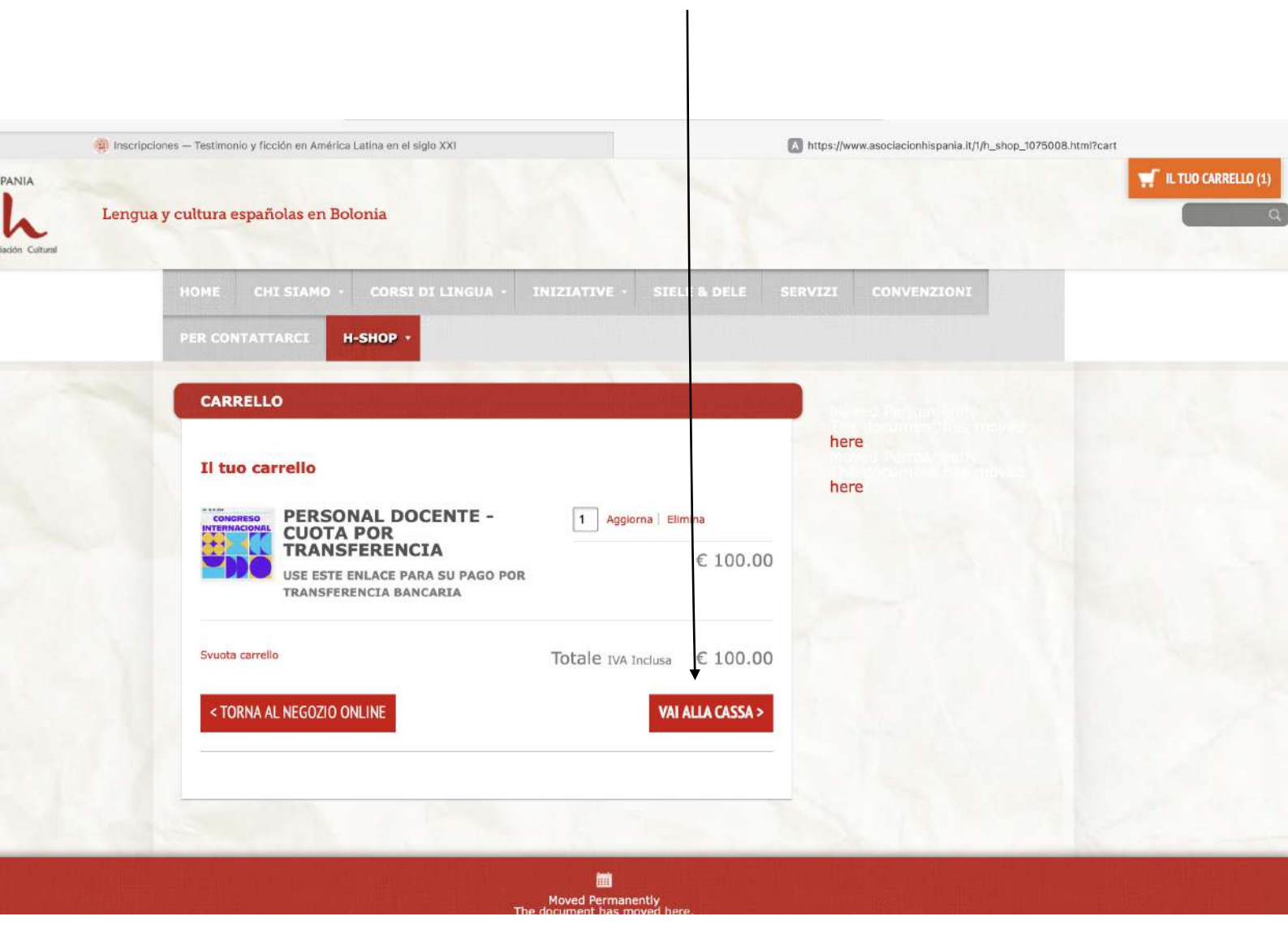

En esta página tienen que rellenar con sus datos personales (como pueden ver en el ejemplo).

Es posible que muchos de ustedes que viven en América Latina no tengan todos los datos requeridos.

iNo se preocupen! Es suficiente rellenar escribiendo algo (aunque sea inventado).

Por ejemplo, si no tienen CAP pueden escribir 5 cifras aleatorias. De la misma forma, si no tienen "Codice fiscale" escriban letras casuales. De esta forma el sistema les permitirá proseguir.

| () Inscripcione | es — Testimonio y ficción en América Latina en el s                                             | iglo XXI       | https://www.asociacionhispania.it/1/h_shop_1075008.html?cart |                      |  |
|-----------------|-------------------------------------------------------------------------------------------------|----------------|--------------------------------------------------------------|----------------------|--|
|                 | PER CONTATTARCI H-SHOP *                                                                        |                |                                                              | TIL TUO CARRELLO (1) |  |
|                 | CARRELLO                                                                                        |                |                                                              |                      |  |
|                 | Inserisci i dati per la<br>O Persona fisica O Società                                           | a fatturazione | here                                                         |                      |  |
|                 | Tutti i campi sono obbligatori.<br>Nome e Cognome<br>Federica Moscatelli                        |                |                                                              |                      |  |
|                 | Indirizzo Avenida Nacional                                                                      | Civico<br>23   |                                                              |                      |  |
|                 | Città<br>Monterrey                                                                              | Prov.          |                                                              |                      |  |
|                 | México<br>Codice fiscale                                                                        | 12345          |                                                              |                      |  |
|                 | E-mail                                                                                          |                |                                                              |                      |  |
|                 | Numero di telefono<br>+52 987 111 5663                                                          | ۰.             |                                                              |                      |  |
|                 | <ul> <li>Spedizione allo stesso indirizzo</li> <li>Usa un indirizzo di spedizione di</li> </ul> | verso          |                                                              |                      |  |
|                 | < TORNA AL NEGOZIO ONLINE                                                                       |                | PROSEGUI >                                                   |                      |  |

## Seleccionen "Vai alla cassa"

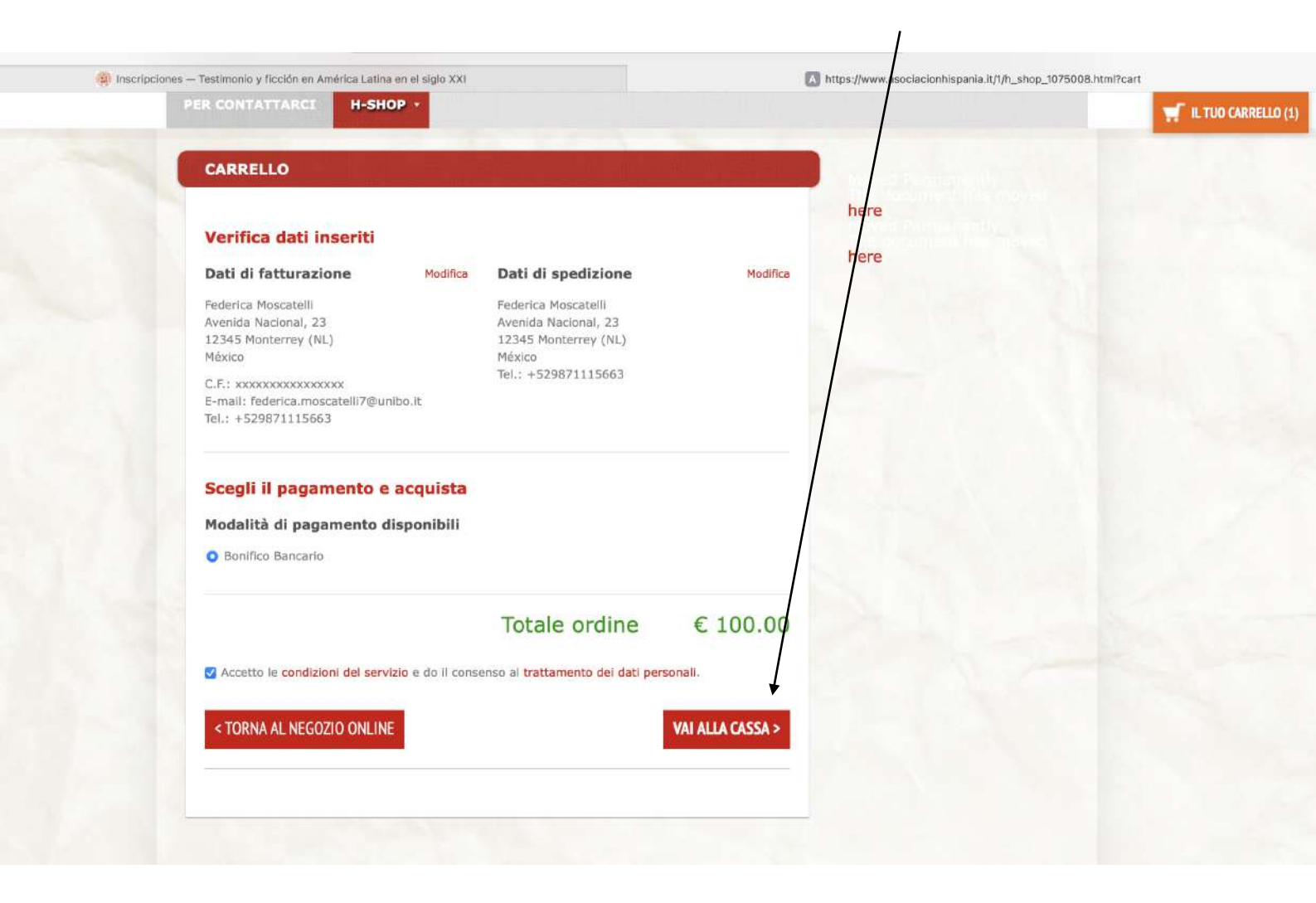

Aquí encuentran los datos necesarios para poder realizar la transferencia con su propio banco. Es decir, esta página no es una confirmación de pago, es necesario que ustedes realicen la trasferencia por su cuenta a través de su banco con los datos proporcionados en esta página.

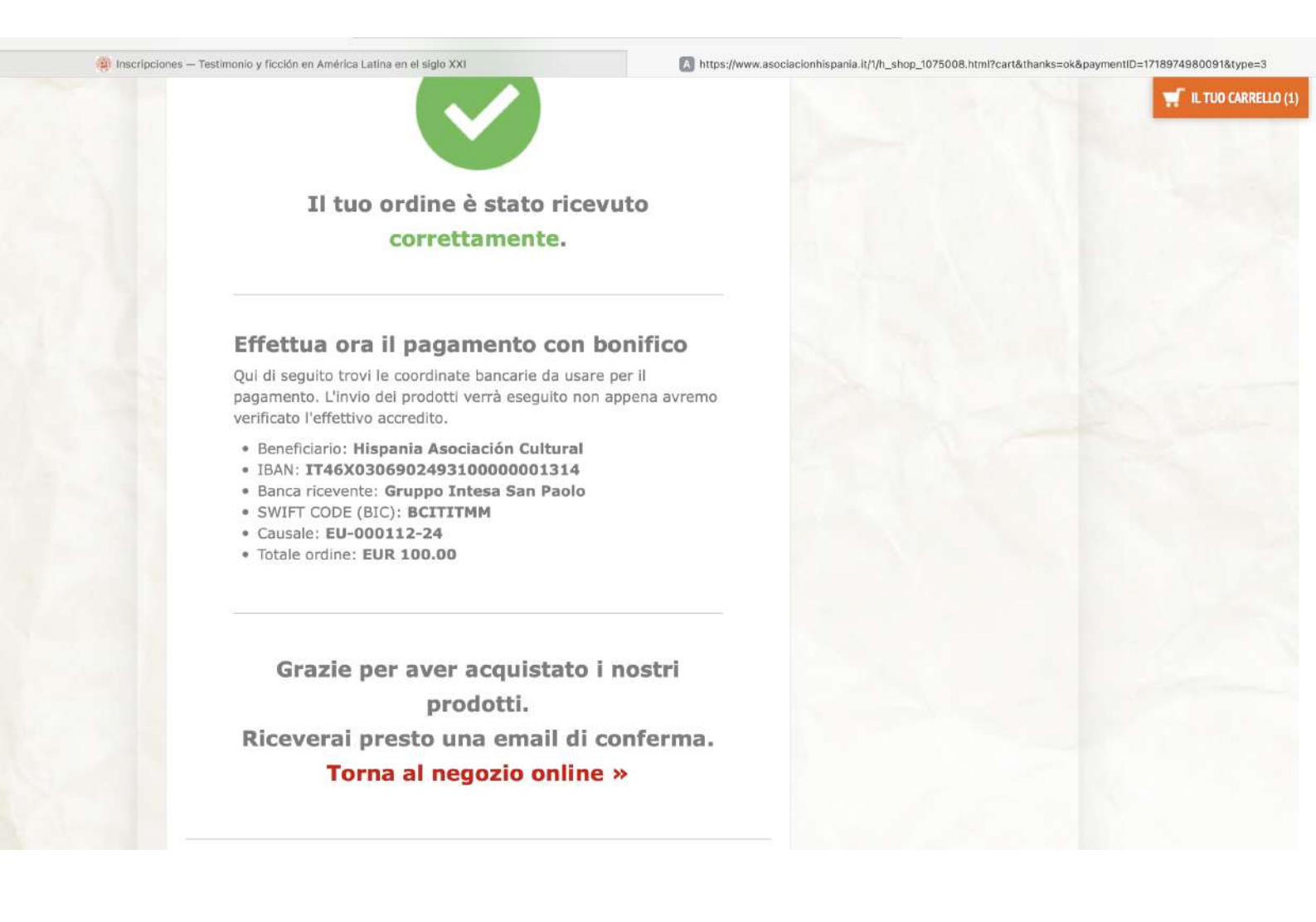